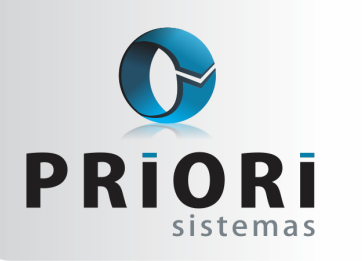

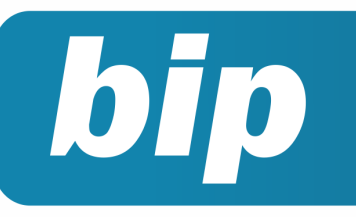

Edição 74

Outubro de 2016

### Neste bip

| Cálculo de Hora Extra no Rumo         | 1 |
|---------------------------------------|---|
| FUNRURAL                              | 2 |
| Recebimento e pagamento de Duplicatas | 3 |
| Simples Nacional - Empresa Nova       | 4 |

### Você Sabia?

- Você sabia que é possível configurar no sindicato o cálculo de médias nas férias? Se este se dará pela data de início das férias ou pela data de pagamento?
- Que é possível emitir um relatório estatístico da folha a fim de averiguar a maior demanda na empresa?

### Cálculo de Hora Extra no Rumo

As horas extras são aquelas trabalhadas além da jornada contratual de cada empregado. Todavia, se a jornada for de 4, 6 ou 8 horas, os excedentes deverão ser pagos como extras. Logo, para calcular o valor da hora extra é necessário, primeiramente, saber o valor da hora trabalhada.

Depois de incluir o evento de hora extra na planilha de eventos, pelo menu Lançamentos >> Folha >> Planilha de Eventos, ao processar as folhas de pagamento, o Rumo calculará automaticamente o valor devido de horas extras. No entanto, primeiramente, o mesmo realiza a conversão de sexagesimal para centesimal, seguido de uma tabela de conversão de horas.

| i orniula. Ivii   | 1141037 00       |  |  |  |  |
|-------------------|------------------|--|--|--|--|
| Sexagesimal       | 04:30 hs         |  |  |  |  |
| Retire os minutos | 30'              |  |  |  |  |
| Cálculo           | 30' / 60' = 0,5  |  |  |  |  |
| Resultado         | 4 hs + 0,5 = 4,5 |  |  |  |  |
| Logo              | 04:30 = 4,50     |  |  |  |  |

#### Vamos ao exemplo prático:

No exemplo abaixo, temos informado o valor de hora extra 02:36 hs. Para convertê-lo, o Rumo realiza o seguinte procedimento:

É retirado os **minutos**, ou seja:

36/60 = 0,60 \* 100 = 60. Logo, o valor a ser apresentado no campo centesimal será, 2:60.

| 🖉 Eventos de Recibo              |                      |            |                | ×    |
|----------------------------------|----------------------|------------|----------------|------|
| 1-Evento 2-Cálculo 3-Complemento | 4-Rateio Tomadores/C | bras       |                |      |
| Evento Hora Adicional 50%        | 6                    | 1          | .01            |      |
| Complemento                      |                      |            |                |      |
| Hora 02:36 Centesir              | nal 2,60             | Re         | ferência 02:36 |      |
| Fixo Sim 💿 Não                   | Valor integral       | 0,00 Valor | Apurado 0      | 0,00 |
|                                  |                      |            |                |      |
| Origem 🕑 Usuario                 | Sistema              | Automatico |                |      |

#### Perdeu algum bip?

acesse o portal de documentação do Rumo e faça o download rumodoc.priori.com.br Feito a conversão das horas, o Rumo utilizará para o cálculo o que estiver no campo de centesimal, que neste caso é 2,60.

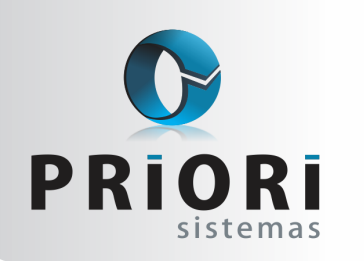

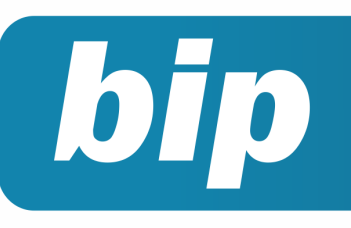

Edição 74

Outubro de 2016

Para saber quanto o funcionário ganha por hora, inicialmente é dividido o salário pelo total de horas trabalhadas por mês. Na sequência, é utilizado o valor da hora e multiplicado pelo percentual da hora extra, o resultado desta conta será o <u>valor de uma hora extra</u>.

Por fim, o Rumo multiplicará o valor de uma hora extra pelo número de horas trabalhadas a mais, que no caso exposto acima é 2:60 hs. Assim, será calculado o total em dinheiro que o funcionário deverá receber no final do mês de horas extras, além do salário normal.

| -Evento 2-Cálculo             | 3-Complemento         | 4-Rateio Tomado | res/Obras     |               |       |
|-------------------------------|-----------------------|-----------------|---------------|---------------|-------|
| Valor                         | 2,60                  | Valor integral  | 24,15         | Valor Apurado | 24,15 |
| [Hora Extra]                  |                       |                 |               |               |       |
| 1 Salário Ba                  | se                    |                 | R\$           | 1.146,00 +    |       |
| .33 Comissões                 |                       |                 | R\$           | 216,16 +      |       |
|                               |                       |                 |               |               |       |
|                               |                       |                 | R\$           | 1.362,16      |       |
| ase: R\$ 1.362                | ,16 [Hora Ex          | tra]            |               |               |       |
| uitiplicador:                 | 1,5                   |                 |               |               |       |
| oras mensais:                 | 44 - 5 = 22           | U noras         |               |               |       |
| alculo:                       |                       |                 |               |               |       |
|                               | 262 16 / 220          |                 | - D# 24 15    |               |       |
| Integral: (1.                 | 362,16 / 220          | ) * 1,5 * 2,6   | 5 = R\$ 24,15 |               |       |
| Apurado: R\$                  | 362,16 / 220<br>24,15 | ) * 1,5 * 2,6   | 5 = R\$ 24,15 |               |       |
| Apurado: R\$                  | 362,16 / 220<br>24,15 | ) * 1,5 * 2,6   | 5 = R\$ 24,15 |               |       |
| integral: (1.<br>Apurado: R\$ | 362,16 / 220<br>24,15 | ) * 1,5 * 2,6   | 5 = R\$ 24,15 |               |       |
| Integral: (1.<br>Apurado: R\$ | 362,16 / 220<br>24,15 | ) * 1,5 * 2,6   | 5 = R\$ 24,15 |               |       |
| integral: (1.<br>Apurado: R\$ | 362,16 / 220<br>24,15 | ) * 1,5 * 2,6   | 5 = R\$ 24,15 |               |       |
| integral: (1.<br>Apurado: R\$ | 362,16 / 220<br>24,15 | ) * 1,5 * 2,6   | 5 = R\$ 24,15 |               |       |
| integral: (1.<br>Apurado: R\$ | 362,16 / 220<br>24,15 | ) * 1,5 * 2,6   | 5 = R\$ 24,15 |               |       |
| Integral: (1.<br>Apurado: R\$ | 362,16 / 220<br>24,15 | ) * 1,5 * 2,6   | 5 = R\$ 24,15 |               |       |
| integral: (1.<br>Apurado: R\$ | 362,16 / 220<br>24,15 | ) * 1,5 * 2,6   | 5 = R\$ 24,15 |               |       |
| integral: (1.<br>Apurado: R\$ | 362,16 / 220<br>24,15 | ) * 1,5 * 2,6   | 5 = R\$ 24,15 |               |       |
| integrai: (1.<br>Apurado: R\$ | 362,16 / 220<br>24,15 | ) * 1,5 * 2,6   | 5 = R\$ 24,15 |               |       |

**Por: Jéssica Pappen** 

### **FUNRURAL**

#### Como configurar no Rumo?

O FUNRURAL é uma contribuição social destinada ao custeio do seguro de acidente do trabalhador rural. Tendo-se como fato gerador, a receita bruta da comercialização do produto rural. Este tributo é descontado pelo adquirente da produção, no momento da comercialização.

As contribuições apuradas com base na receita bruta proveniente da comercialização da produção rural, industrializada ou não, serão calculadas mediante a aplicação das alíquotas discriminadas no Anexo III (Artigo 176 da IN RFB nº 971/2009). Conforme Anexo III, a partir de 01 de janeiro de 2002, as vendas efetuadas pelos produtores rurais PF, deve ser recolhido 2,3% sobre o total da produção comercializada. Por outro lado, quando se trata de venda realizada pelo produtor rural PJ, o valor sobe para 2,85%, também incidente sobre o total da produção comercializada.

A alíquota aplicável ao produtor rural PF é de 2,3%, sendo 2% para o Instituto Nacional do Seguro Social – INSS, 0,1% destinado ao financiamento das prestações por acidente do trabalho (RAT) e 0,2% destinado ao Serviço Nacional de Aprendizagem Rural - SENAR. E para produtor rural PJ a alíquota predominante é 2,85%, sendo 2,5% para a Previdência, 0,1% para o (RAT) e 0,25% destinado ao SENAR.

Vale ressaltar que o SEFIP calcula as alíquotas de forma automática, apenas é necessário destacar o valor de comercialização da produção PF ou PJ. Para consultar os valores de Funrural no SEFIP, basta se dirigir a coluna **744** do relatório de comprovante de declaração das contribuições.

No Rumo é possível também deixar configurado as alíquotas, para no mês apenas informar o valor de comercialização. Desta forma, o usuário pode confrontar os valores apresentados no Rumo e no SEFIP.

Para tanto, o processo de lançamento desta comercialização consiste primeiramente em lançar o percentual sobre a comercialização rural, em **Arquivos >> Estabelecimentos,** guia **6- Folha**. Na tela, preencha os campos com as alíquotas para Produção Rural Pessoa Física ou Pessoa Jurídica.

Se o recolhimento se deve a alíquota de 2,3% para PF, configure no Rumo da seguinte forma:

- Destaque 2% para o campo Produção Rural Pessoa Física;
- Para o FAP, deixe destacado o percentual devido à empresa;
- Para outras entidades (terceiros), no campo Produção Rural Pessoa Física destaque 0,20%;
- Os 0,10% faltantes será destacado automaticamente pelo Rumo no campo RAT.

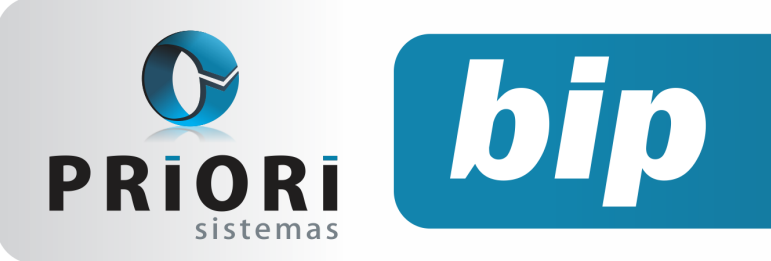

Edição 74

Outubro de 2016

| 🕢 Tributação Folha              |                  |                                       |
|---------------------------------|------------------|---------------------------------------|
| Vigência                        | þ1/01/2015 😰     |                                       |
|                                 | GPS              |                                       |
| Código de Pagamento: GPS Normal | 2.003            | Se houver somente Terceiros           |
| Dia do Vencimento GPS           | 20               |                                       |
| Isenção de Filantropia          | 0,00             | D %                                   |
| Código do FPAS                  | 515 (pression    | ne F1 para consultar a tabela online) |
| Código de Terceiros             | 115              |                                       |
| INS                             | iS (Parcela da E | Empresa)                              |
| Empregados                      | 0,00             | D %                                   |
| Contribuintes Individuais       | 0,00             | D %                                   |
| Produção Rural Pessoa Física    | 2,00             | D%                                    |
| Produção Rural Pessoa Jurídica  | 0,00             | D %                                   |
| Patrocinio de Evento Desportivo | 0,00             | D%                                    |
| Alíquota do RAT                 | 0,00             | D%                                    |
| Código do RAT                   |                  |                                       |
| FAP                             | 0,5000           | D                                     |
| Outr                            | as Entidades (T  | Terceiros)                            |
| Aliquota de Terceiros           | 0,00             | D%                                    |
| SEST/SENAT (Frete)              | 0,00             | D%                                    |
| Produção Rural Pessoa Física    | 0,20             | 0 %                                   |
| Produção Rural Pessoa Jurídica  | 0,00             | 0%                                    |
| 🕜 Gravar 🛛 😢 Cancela            | r                |                                       |

Após a configuração dos percentuais, para lançar o valor da comercialização rural acesse o menu **Lançamentos >> Tributos e Apurações GPS**. A coluna pertinente é a <u>Produção</u>, deve-se clicar no mês correspondente e posteriormente na guia **2 – GPS** lança-se o valor bruto da comercialização para pessoa física ou pessoa jurídica.

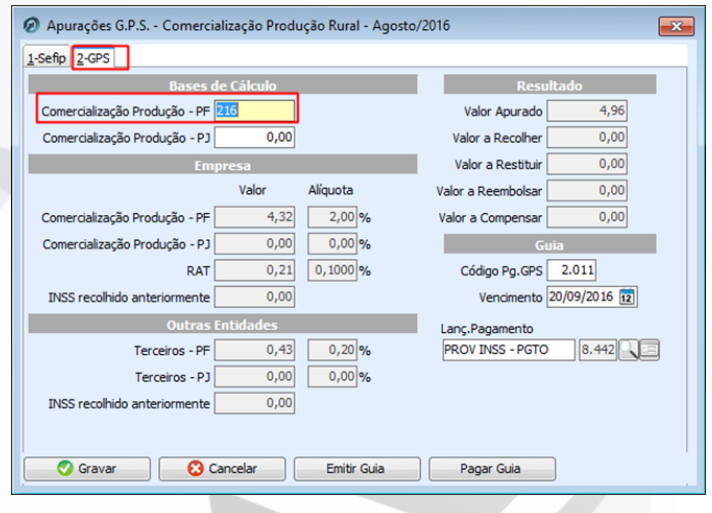

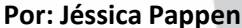

### Recebimento e pagamento de duplicatas

O sistema Rumo disponibiliza duas formas para realizar o procedimento de recebimento e pagamento de duplicatas. Uma delas é acessando o menu Lançamentos>>Contabilidade>>Duplicatas a pagar/Duplicatas a Receber.

| Campo Venciment | 0        | ·            |                     |              |             |               |        |     |               |
|-----------------|----------|--------------|---------------------|--------------|-------------|---------------|--------|-----|---------------|
| Nota C          | ocument  | to Valor     | Data                | Vencimento 🗸 | Quitado     | Saldo         |        | ^ 9 | 🔪 🛟 Induir    |
| 271.194 3       | 360671/3 | 374          | ,16 10.03.2016      | 14.07.2016   |             | 0,00          | 374,16 |     | Alterar       |
| Pagamento:      | s        |              |                     |              |             |               |        | ×   | Excluir       |
|                 | Data     | 14/07/2016 😰 |                     |              |             |               |        |     | Copiar        |
| Dup             | olicata  | 360671/3     |                     |              |             | L.696.48      | 2      |     | Configurar    |
| Saldo A         | nterior  | 374,16       |                     |              |             |               |        |     | Pagar         |
|                 | Multa    | 0,00         |                     |              |             |               |        |     | Estados de Du |
|                 | Juros    | 0,00         |                     |              |             |               |        |     | Aberto        |
| De              | esconto  | 100,00       |                     | IR Re        | tido        | 0,00          |        |     | Parcial       |
|                 | Taxa     | 0,00         | 0 CS Retido 0,00 Ir |              |             | Inconsistente |        |     |               |
| Tot             | al Pago  | 274,16       |                     | PIS Re       | tido        | 0,00          |        |     | Quitado       |
| Valor Amo       | rtizado  | 374,16       |                     | Cofins Re    | tido        | 0,00          |        |     |               |
| Sald            | o Atual  | 0,00         |                     | INSS Re      | tido        | 0,00          |        |     |               |
|                 |          |              | Contabilizaçã       | io           |             |               |        |     |               |
| Contrapartida C | AIXA     |              |                     |              | 4.641       |               |        |     |               |
| C L / Docume    | ento     | Valor        |                     | Histórico    |             |               | ^      |     |               |
| 59.371 360671   | 1        |              | 374,16              | PAGTO.DUPLIC | ATA N. 3606 | 571/3 A BOCC  |        |     |               |
| 8 59.372 360671 | 1        |              | 100,00              | DESCONTO OBI | IDOS S/ PA  | GTO.DUPLICA   |        |     |               |
| 5               |          |              |                     |              |             |               | *      |     |               |
|                 |          |              |                     |              |             |               | ~      |     |               |

Selecione a duplicata desejada e clique sobre o botão "Pagar/Receber". Nessa tela serão informados os valores de multa, juros, desconto, taxas e valores retidos, quando for necessário.

O campo **Total Pago** representa o valor que será pago referente a parcela dessa duplicata, o campo **Valor Amortizado** (Total Pago - Multa - Juros + Desconto - Taxas) e o campo **Saldo Atual** (Saldo anterior - Total Pago). Ao clicar sobre o botão "Gravar" o sistema perguntará se "Deseja contabilizar o pagamento/recebimento". Será, portanto, contabilizado de forma automática após a configuração dos lançamentos no cadastro da empresa, aba 2-Contábil.

Os recebimentos e pagamentos também poderão ser realizados pelo menu: Lançamentos>>Contabilidade>>Pagar Duplicatas em Lote ou Lançamentos>>Contabilidade>>Receber Duplicatas em Lote.

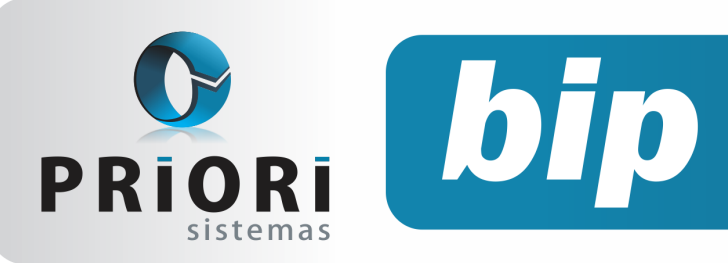

Edição 74

Outubro de 2016

Ela é capaz de realizar duas funções simultâneas:

1° efetua a liquidação de várias duplicatas ao mesmo tempo e;

2° efetua a contabilização da liquidação, de todas as duplicatas envolvidas no período selecionado.

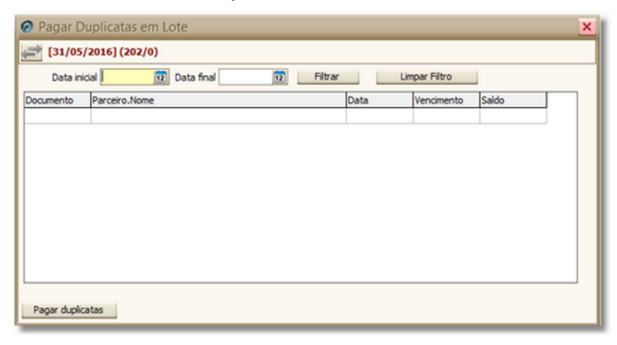

A janela anterior é idêntica para os procedimentos de pagamento e recebimento de duplicatas em lote. Para iniciar o procedimento basta selecionar o período das duplicatas que deseja pagar ou receber e, clicar na opção "**Filtrar**". Feito isso, é necessário clicar em "**Pagar duplicatas**" ou "**Receber duplicatas**". Deste modo, será iniciado o processo de liquidação das duplicatas e, em seguida, será tudo contabilizado automaticamente.

É importante ressaltar que é imprescindível acessar o cadastro da empresa em Arquivos>>Empresas>>Aba 2-Contábil e no campo "Contas a Pagar" e "Contas a Receber" informar as contas e histórico padrão para os determinados tipos de contabilização. A imagem a seguir serve como exemplo para essas configurações:

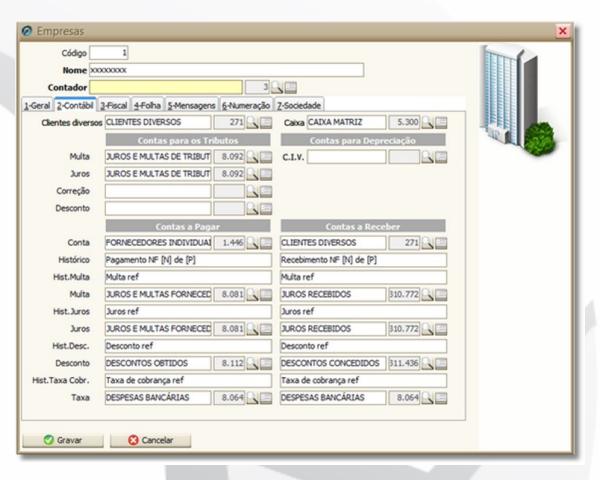

**Por: Cristiane Mentges** 

### Simples Nacional – Empresa Nova

O valor devido mensalmente pelas ME e pelas EPP optantes pelo Simples Nacional será determinado mediante a aplicação das alíquotas constantes das tabelas dos anexos I, II, III, IV, V e VI, aplicadas sobre a receita.

No sistema rumo é importante que a data seja informada da seguinte forma, para o correto cálculo do Simples Nacional:

| Enquadramento Federal                                 | × |
|-------------------------------------------------------|---|
| Vigência 01/07/2016                                   |   |
| Previdenciário                                        |   |
| Atividade Prev. cfe. Tabela 5.1.1 (EFD-Contribuições) |   |
| Simples Nacional                                      |   |
| CPF do Responsável                                    |   |
| Código de Acesso                                      |   |
| Início das Atividades 07/07/2016 😰                    |   |

O campo "Vigência" determina o início da tributação configurada no **Regime federal.** Nesse caso, essa data não pode ser a mesma data de início das atividades, exceto pelo mês. A vigência, portanto, sempre iniciará a partir do primeiro dia do mês. E o campo "Início das Atividades" será a mesma data de abertura constante no CNPJ.

### Exemplo de problema relacionado a vigência e início das atividades

Uma empresa com início das atividades no dia 07/07/2016, no anexo II, no PGDAS a alíquota aplicada ao faturamento foi de 4,11 e no sistema está gerando apenas 3,25. Por que isso está acontecendo?

O primeiro passo é verificar o enquadramento federal, a data da vigência não pode ser exatamente a data de início das atividades. Certamente será no mesmo mês, mas não pode ser considerado o dia, ou seja, a vigência sempre será a partir do primeiro dia do mês, independente do dia de abertura da empresa.

# Como funciona o cálculo para primeiro mês de atividades?

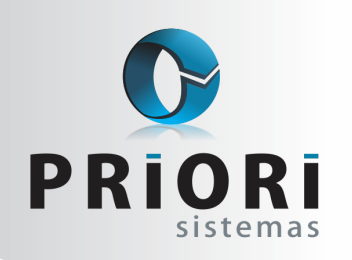

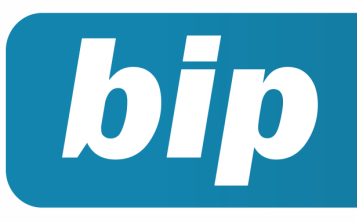

Edição 74

Outubro de 2016

Sabemos que a regra geral é utilizar a receita bruta acumulada nos 12 (doze) meses anteriores ao do período de apuração, identificando nos anexos a alíquota a ser aplicada segundo a faixa de receita.

Bem, as alíquotas das tabelas do Simples Nacional devem ser aplicadas sobre o faturamento do mês. E para identificar a alíquota correspondente, deve-se acumular o total das receitas auferidas nos 12 meses anteriores ao mês da tributação. Após a soma das receitas, deve ser verificada na tabela correspondente a atividade da ME ou EPP para aplicação da alíquota correspondente.

No caso de empresa em início de atividade no próprio ano-calendário da opção pelo Simples Nacional, para efeito de determinação da alíquota no primeiro mês de atividade, a empresa utilizará, como receita bruta total acumulada, a receita do próprio mês de apuração multiplicada por doze (RBT12 proporcionalizada);

Na prática, isso funcionaria da seguinte forma: Imaginemos que, a abertura da empresa foi no dia 07/07/2016, nesse mês o faturamento foi de R\$ 30.000,00.

Logo, o cálculo seria:

#### 30.000,00 x 12 = 360.000,00

Imaginando que essa empresa é do anexo II e, enquadrando os 360.000,00 na tabela abaixo:

| Receita Bruta em 12 meses (em R\$) | Aliquota | IRPJ  | CSLL  | Cofins | PIS/Pasep | CPP   | ICMS  | IPI   |
|------------------------------------|----------|-------|-------|--------|-----------|-------|-------|-------|
| Até 180.000,00                     | 4,50%    | 0,00% | 0,00% | 0,00%  | 0,00%     | 2,75% | 1,25% | 0,50% |
| De 180.000.01 a 360.000.00         | 5,97%    | 0,00% | 0.00% | 0.86%  | 0,00%     | 2,75% | 1.86% | 0,50% |
| De 360.000,01 a 540.000,00         | 7,34%    | 0,27% | 0,31% | 0,95%  | 0,23%     | 2,75% | 2,33% | 0,50% |
| De 540.000,01 a 720.000,00         | 8,04%    | 0,35% | 0,35% | 1,04%  | 0,25%     | 2,99% | 2,56% | 0,50% |
| De 720.000,01 a 900.000,00         | 8,10%    | 0,35% | 0,35% | 1,05%  | 0,25%     | 3,02% | 2,58% | 0,50% |
| De 900.000,01 a 1.080.000,00       | 8,78%    | 0,38% | 0,38% | 1,15%  | 0,27%     | 3,28% | 2,82% | 0,50% |
| De 1.080.000,01 a 1.260.000,00     | 8,86%    | 0,39% | 0,39% | 1,16%  | 0,28%     | 3,30% | 2,84% | 0,50% |
| De 1.260.000,01 a 1.440.000,00     | 8,95%    | 0,39% | 0,39% | 1,17%  | 0,28%     | 3,35% | 2,87% | 0,50% |
| De 1.440.000,01 a 1.620.000,00     | 9,53%    | 0,42% | 0,42% | 1,25%  | 0,30%     | 3,57% | 3,07% | 0,50% |
| De 1.620.000,01 a 1.800.000,00     | 9,62%    | 0,42% | 0,42% | 1,26%  | 0,30%     | 3,62% | 3,10% | 0,50% |
| De 1.800.000,01 a 1.980.000,00     | 10,45%   | 0,46% | 0,46% | 1,38%  | 0,33%     | 3,94% | 3,38% | 0,50% |
| De 1.980.000,01 a 2.160.000,00     | 10,54%   | 0,46% | 0,46% | 1,39%  | 0,33%     | 3,99% | 3,41% | 0,50% |
| De 2.160.000,01 a 2.340.000,00     | 10,63%   | 0,47% | 0,47% | 1,40%  | 0,33%     | 4,01% | 3,45% | 0,50% |
| De 2.340.000,01 a 2.520.000,00     | 10,73%   | 0,47% | 0,47% | 1,42%  | 0,34%     | 4,05% | 3,48% | 0,50% |
| De 2.520.000,01 a 2.700.000,00     | 10,82%   | 0,48% | 0,48% | 1,43%  | 0,34%     | 4,08% | 3,51% | 0,50% |
| De 2.700.000,01 a 2.880.000,00     | 11,73%   | 0,52% | 0,52% | 1,56%  | 0,37%     | 4,44% | 3,82% | 0,50% |
| De 2.880.000,01 a 3.060.000,00     | 11,82%   | 0,52% | 0,52% | 1,57%  | 0,37%     | 4,49% | 3,85% | 0,50% |
| De 3.060.000,01 a 3.240.000,00     | 11,92%   | 0,53% | 0,53% | 1,58%  | 0,38%     | 4,52% | 3,88% | 0,50% |
| De 3.240.000,01 a 3.420.000,00     | 12,01%   | 0,53% | 0,53% | 1,60%  | 0,38%     | 4,56% | 3,91% | 0,50% |
| De 3.420.000,01 a 3.600.000,00     | 12,11%   | 0,54% | 0,54% | 1,60%  | 0,38%     | 4,60% | 3,95% | 0,50% |

A alíquota para esse caso hipotético, seria de 5,97. Entretanto, levando em conta que se trata de uma empresa do estado do Paraná, existe ainda a redução ou isenção do ICMS que precisa ser observado. (Percentual de ICMS a ser observado pelas empresas optantes do Simples Nacional no Estado do Paraná (art. 3º da Lei n. 15.562/2007). Alterado pela Lei 17.042/2011).

Logo, a alíquota correta para a situação relatada é de 4,11, levando em conta a isenção do ICMS no Paraná para aquele enquadramento na tabela.

Observa-se ainda que a Receita Bruta Proporcionalizada (RBT12) é um critério utilizado nos 12 primeiros meses de atividade da empresa, que corresponde a uma projeção de receita calculada a partir da receita real incorrida, cuja finalidade é o enquadramento na tabela de faixas de alíquotas do Simples Nacional existente em cada Anexo. Assim, nos 12 primeiros meses de atividade, o enquadramento na tabela de faixas de alíquotas é feito com base na Receita Bruta Proporcionalizada (RBT12).

Será utilizada esta regra até a empresa alcançar 13 (treze) meses de atividade, quando, então, será adotada a soma das receitas dos doze meses anteriores à apuração.

Por: Priscila Janke

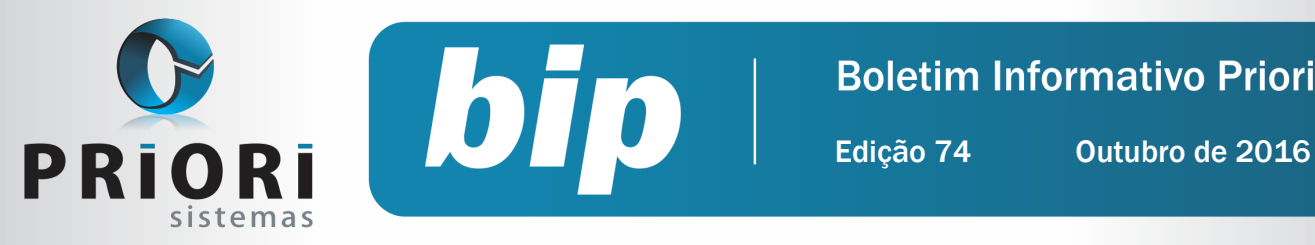

## Confira o conteúdo das edições anteriores...

#### Edição 073 Setembro/2016

- Pagamento em banco
- Esocial é prorrogado
- Listagem de custos da mão de obra
- Simples Nacional Bases anteriores para o cálculo
- Livro Razão

#### Edição 072 Agosto/2016

- Listagem Pagamentos e Recebimentos não Contabi-. lizados
- [eSocial] Qualificação Cadastral
- Garantia Mínima Salarial
- Parametrização do período de Experiência e Prorrogação
- Tutorial do processo de importação de NFe Recebidas - XML

#### Edição 071 Julho/2016

- Como atualizar as tabelas no SEFIP •
- Depreciação •
- Empresas Imunes e Isentas
- Notas explicativas

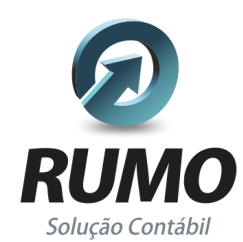

### Folha de Pagamento

Recibos de pagamento, Férias, Rescisões, RAIS, DIRF, CAGED, SEFIP, GRRF, GPS, IRRF...

### Contabilidade

SPED Contábil, importação de extratos bancários, Diário, Razão, Balancete... Agilize seu trabalho alterando lançamentos diretamente a partir de razão e diário em tela.

### LALUR

Apuração do lucro real, parte A e B. Integrado aos lançamentos contábeis e impressão do livro oficial.

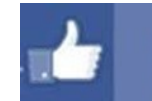

### facebook.com/priori

### CIAP

Cadastro dos bens, controle dos créditos, integrado à apuração do ICMS, livro modelos C e D.

### **Escrita Fiscal**

Apuração de ICMS, ISS, PIS, COFINS, Simples Nacional, Emissão de Livros de Entrada e Saída, SPED Fiscal, DACON, Importação de NFe...

### Cópia de Segurança

Com este módulo, o sistema faz diariamente uma cópia de segurança e a envia para o Data Center da Priori.

A segurança de seus dados fora de sua empresa.

(45) 3254 - 2405 www.priori.com.br falecom@priori.com.br Rua Paraná, 1000 - Sala 2 Caixa Postal 26, CEP. 85.960-000 Marechal Candido Rondon - Paraná.